# VINISTORIA

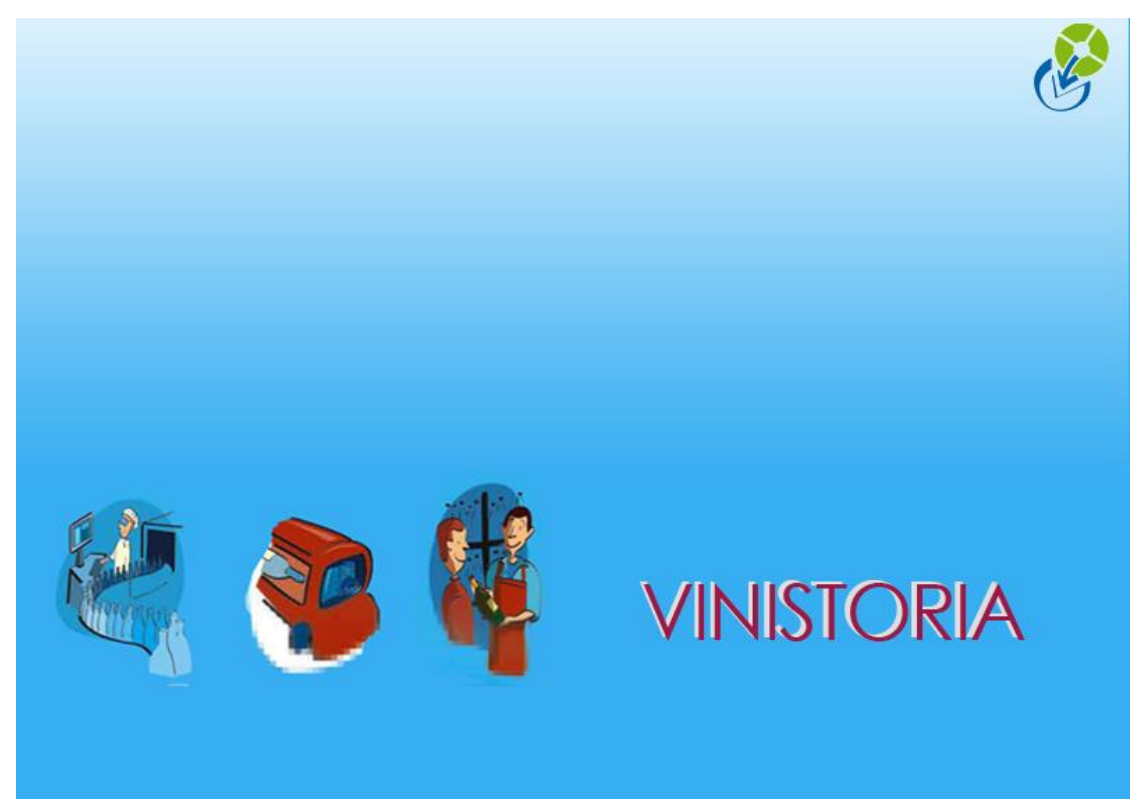

16/03/2015 **Pointage expédition traçabilité** 

# Préambule

Le pointage expédition traçabilité a pour objectif de récolter les informations nécessaires pour assurer la traçabilité des articles livrés aux clients.

Ce pointage permet la construction d'unité logistique comme des palettes par exemple afin de mémoriser le contenu de cette unité logistique.

De plus, ce pointage permet l'affectation de lots administratifs aux articles afin de remonter ces informations dans les commandes. En cas d'une gestion des emplacements au niveau du stock, ce pointage aidera les préparateurs de commandes à retrouver les articles dans le stock.

Ce système de pointage est à réaliser notamment dans le cas où une traçabilité des produits doit être instaurée avec l'envoi des lots aux clients et donc un suivi de l'acheminement de l'article. L'édition d'étiquette d'emballages finaux hétérogène avec un numéro SSCC sera réalisable de par ce pointage.

Le pointage expédition traçabilité est également adapté pour préparer l'envoi d'avis d'expédition (en message DESADV) en Echange de Données Informatisées.

#### Pré requis

La mise en œuvre des pointages logistique s'appuie obligatoirement sur une architecture logicielle et matérielle particulière :

- L'option Logistique active
- Un réseau Wifi disponible sur l'aire de préparation
- Des boitiers de saisie portable munis d'un scanner
- Des sessions TSE permettant d'accéder à Vinistoria sur les boitiers

## Paramétrage des appareils portables SYMBOL

#### Paramètre utilisateur

Pour réaliser le pointage des articles à expédier, il faut réaliser quelques paramétrages de telle sorte à ce que les appareils portables SYMBOL soient connectés à votre application Gestcom.

Pour ce faire, vous devez créer un utilisateur « **PT01** » qui désignera le pointeur numéro 1.

#### Paramètre logistique

Choisissez ensuite l'utilisateur « **PT01** » dans la gestion des paramètres utilisateurs afin de lui affecter plusieurs recommandations.

Dans l'onglet « Logistique » sous onglet « Vente » ou « Achat », définissez les paramètres souhaités dans « Pointage Expédition/Traçabilité ».

| 5 | Cestion des Paramètres Utilisateur                                                                                                    |
|---|----------------------------------------------------------------------------------------------------|
| I | Utilisateur : Admin                                                                                                    |
|   | Général Autorisations Sélection Tarif Stock Assortiment Référencement Commande Facture Règlement Logistique Prix Revient/Nets Tournée Import / Export Mail                                                                                                    |
|   | Vente Achat Fabrication                                                                                                    |
|   | Paramètrage général Pointage UL Pointage Expédition/Traçabilité                                                                                                    |
|   | Edition validation UL2 Hétérogène :                                                                                                    |
|   | Pas de reconnaissance du SSCC d'origine                                                                                                    |
|   | Pas d'affichage de la quantité à préparer                                                                                                    |
|   | Proposer un lot si scan GTIN                                                                                                    |
|   | ☐ Representation as seat of interview of the seat of the seat |
|   | ☐ Alloter l'expédition au début du pointage                                                                                                    |
|   | Type de quantité saisie : Qté Emb2                                                                                                    |
|   | Gestion de Zone                                                                                                    |
|   | Saisie des emballages                                                                                                    |
|   | Ne pas afficher le bouton "RAZ [F6]"                                                                                                    |
|   | Paramétrage d'un N° d'identifiant EAN 128 pour la zone N° Palette                                                                                                    |
|   | Présélection · · · · · · · · · · · · · · · · · · ·                                                                                                    |
|   | K Valider K Annuler                                                                                                    |

<u>Pas de reconnaissance du SSCC d'origine</u> : Si vous scannez vos articles à partir du numéro SSCC, ne cochez pas « Pas de reconnaissance du SSCC d'origine », sinon l'article ne sera pas reconnu lors du Scan.

<u>Pas d'affichage de la quantité à préparer</u> : cette option permet de faire du pointage en aveugle, c'est-à-dire ne pas pré-afficher la quantité à pointer sur l'article sélectionné. L'utilisateur doit alors saisir la quantité préparée..

<u>Ne pas afficher le bouton « Tout pointer (F2)</u> » : Pointage automatique des articles restant à pointer sans avoir à les scanner, il n'y a pas de vérification de la conformité des emballages par rapport à la commande.

<u>Proposer un lot si scan GTIN</u> : Le fait de scanner un GTIN impliquera automatiquement l'attribution d'un lot selon les règles d'allotement utilisateur.

<u>Gestion des N° de lot administratif</u> : La saisie des lots administratifs lors du pointage est une obligation. Vous devez alors pointer les lignes de commande en leur affectant des lots de stock.

<u>Alloter l'expédition au début du pointage</u> : Toutes les lignes de l'expédition seront allotées selon les règles d'allotement utilisateur au moment du début du pointage.

<u>Type de quantité saisie</u> : Vous avez la possibilité de part cette liste déroulante, d'indiquer le type de quantité que vous allez saisir/contrôler, soit en nombre d'articles, soit en nombre d'emballage (choix du niveau d'emballage possible)

<u>Gestion de zone</u> : La gestion de zone correspond à la gestion des emplacements. Lors du scan de vos articles en réception de commande un emplacement vous sera proposé pour le rangement des lots d'articles.

En expédition de commande, une proposition des différents emplacements possibles vous sera demandé afin de choisir l'emplacement sur lequel le lot sera pri.

<u>Saisie des emballages</u> : a chaque validation d'unité logistique, l'utilisateur peut à l'aide de cette fonction, indiquer le code emballage utilisé (palette europe, ½ palette, etc...) et la quantité.

<u>Ne pas afficher le bouton « RAZ(F6) »</u> : l'utilisation de cette touche permet de remettre à 0 les quantités des lignes de commandes non pointées. On considère alors que le reste de la commande n'est pas livré. Attention aux erreurs de manipulation.

#### Paramètre Gestion du menu d'accès général

Dans l'onglet « Gestion du menu d'accès général », Sélectionnez les menus qui pourront être utilisé sur l'appareil de pointage.

| Gestion des Paramètres Utilisateur                                                                                                    |                     |
|----------------------------------------------------------------------------------------------------|---------------------|
| Utilisateur: P101                                                                                                    |                     |
| Stock   Commande   Facture   Réglement   Logistique   <u>Pi</u> x Revient/Nets   Import / Export   Mail   Saisie portable   Edition (Ventes)   Edition (Achats)   Société auxiliaire   Gestion des lots de stock sur termine   Gestion du menu | accès général 🛛 🚺 🕨 |
| 1 ar many au choix Pontane Functition Tarcabilit                                                                                                    |                     |
|                                                                                                    |                     |
| Zeme meru su onox:                                                                                                    |                     |
| 38me menu au choix :                                                                                                    |                     |
|                                                                                                    |                     |

#### Paramètre de lancement de Gestcom

Dans un premier temps, copier-coller l'application sur votre bureau afin d'avoir 2 accès à Gestcom. :

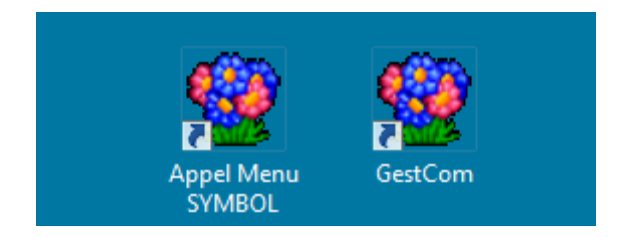

Dans un second temps, agir sur les priorités de l'application, vous devez saisir les indications suivantes de telle sorte à ce que les paramètres précédents soient mis en application :

| 🍄 Propriétés de : A      | Appel Menu SYMBOL                                      |
|--------------------------|--------------------------------------------------------|
| Général Raccourd         | ci Compatibilité Sécurité Détails Versions précédentes |
|                          | bel Menu SYMBOL                                        |
| Type de cible :          | Application                                            |
| Emplacement :            | GestCom                                                |
| Cible :                  | "C:\Program Files\Igi\GestCom\FloW.exe" -DBt           |
| Démarrer dans :          | "C:\Program Files\Jgi\GestCom"                         |
| Touche de<br>raccourci : | Aucun                                                  |
| Exécuter :               | Fenêtre normale 🔻                                      |
| Commentaire :            |                                                        |
| Emplacement du           | fichier Changer d'icône Avancé                         |
|                          |                                                        |
|                          | OK Annuler Appliquer                                   |

Saisir dans l'emplacement réservé à la « Cible » :

"C:\Program Files\lgi\GestCom\FloW.exe" –DBN "**Nom\_de\_la\_base**" -USR "**Nom\_utilisateur**" -PWD "**Mot\_de\_passe\_utilisateur**" -SKLOG -FCTN MENUGENERALMANAGEMENT

Ainsi, lorsque vous lancez l'application avec le paramétrage des priorités ci-dessus, vous arriverez automatiquement sur le menu ci-dessous, sans avoir accès aux autres fonctionnalités :

Pointage ExpéditionTraçabilité

# **Utilisation des appareils portables SYMBOL**

Une fois le menu sélectionné « **Pointage Expédition Traçabilité** », vous devez choisir l'expédition à préparer. Vous pouvez choisir cette expédition soit en cliquant dessus soit en entrant le numéro de l'expédition dans la zone requise à cet effet.

Vous devez également choisir la date de l'expédition. Par défaut, la date du jour apparait. Une fois la date du jour changée, appuyé sur entrée pour mettre à jour la liste des commandes.

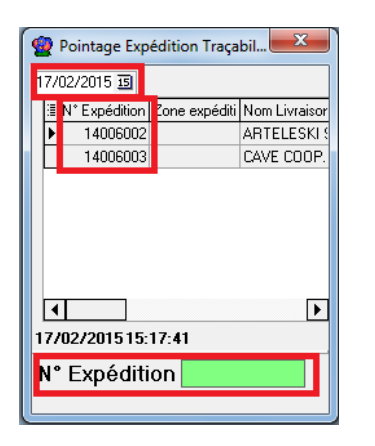

#### Messages d'erreur après le choix de l'expédition

Dans le cas où Vinistoria n'a pas été correctement paramétré ou si des erreurs ont été subites au préalable, voici les différentes régularisations possibles à faire.

#### 1<sup>er</sup> message possible

| 🔮 Pointage Expé | dition Traça | bilité          |                 | -             |         |         | ×       |
|-----------------|--------------|-----------------|-----------------|---------------|---------|---------|---------|
| 09/02/2015 15   |              | -               |                 |               |         |         |         |
| I N° Expéditi   | Zone expé    | Nom Livrais     | Prénom Liv      | Transport     | N*∨ague | Ν° Τοι  | urnée N |
| 14003159        |              |                 | FOODS BESF      |               |         | 150401  | 7       |
| 140038          |              |                 |                 |               |         | 150401  | 7       |
| 140039 Av       | vertissement |                 |                 |               |         | 150401  | 7       |
| 140040          |              |                 |                 |               |         | 150401  | 7       |
| 140040          | A Cet        | te expédition i | n'existe pas oi | u est déjà po | intée ! | 150400  | 1       |
| 140040          |              |                 |                 |               |         | 1504013 | 3       |
| 140040          |              |                 |                 |               |         | 1504013 | 3       |
| 140040          |              | 1               | OK              |               |         | 1504013 | 3       |
| 140040          |              |                 |                 |               |         | 150409  | Э 🗌     |
| 14004063        | _            |                 | INTERMARC       |               |         | 150401: | 3       |
| 14004067        |              |                 | SUPER U LE      |               |         | 150401  | 3       |
|                 |              |                 |                 |               |         |         |         |
|                 |              |                 |                 | _             |         |         |         |
|                 |              |                 |                 |               |         |         | 4       |
| 19/02/201517:0  | )3:48        |                 |                 |               |         |         |         |
| N° Expéditio    | on 140040    | )50             |                 |               |         |         |         |

Ce message apparaitra si l'expédition a déjà été pointé et validé c'est-à-dire, si vous avez déjà cliquer sur F10 sur cette expédition.

Ce message peut également apparaitre si les lignes d'emballages n'ont pas été généré sur la ou les commandes concernant l'expédition. Il ne faut pas oublier, après l'activation de l'option « Logistique », de réinitialiser les lignes d'emballages.

#### 2<sup>ème</sup> message possible

| ę | 2  | Pointage Exp | édition Traça | bil | lité |          |       |               |     |           |              |         | Х    |    |
|---|----|--------------|---------------|-----|------|----------|-------|---------------|-----|-----------|--------------|---------|------|----|
| 0 | 9/ | 02/2015 15   |               |     |      |          |       |               |     |           |              |         |      |    |
|   | :  | N° Expéditi  | Zone expé     | N   | lom  | Livrais  | Pré   | nom Liv       | Т   | ransport  | N*vague      | N° Tou  | rnéε | Ν  |
|   |    | 14003159     |               |     |      |          | FOO   | DS BESF       |     |           |              | 1504017 | •    |    |
|   |    | 14003849     |               |     |      |          | FRO   | MI GMBF       |     |           |              | 1504017 | •    |    |
|   |    | 14003946     |               | DI  | EMAI | NGE JO   | DEM   | IANGE J(      |     |           |              | 1504017 | •    |    |
|   |    | 14004012     |               | r   | -    | _        | FRO   | MERLING       |     |           |              | 1504017 |      |    |
|   |    | 14004046     |               |     | Aver | tissem   | ent   |               |     |           |              | ×       |      |    |
|   |    | 14004049     |               |     |      |          |       |               |     |           |              |         |      |    |
|   | ۶  | 14004050     |               |     |      | <u>A</u> | Pas d | 'unité lo     | gis | tique pou | r cette expé | dition  |      |    |
|   |    | 14004051     |               |     | 4    |          |       |               |     |           |              |         |      |    |
|   |    | 14004059     |               |     |      |          |       |               |     |           |              |         |      |    |
|   |    | 14004063     |               |     |      |          |       | ( <sup></sup> |     | ОК        |              |         |      |    |
|   |    | 14004067     |               |     |      |          |       |               |     |           |              |         |      |    |
|   |    |              |               | U   |      | _        | _     |               | -   |           |              |         |      |    |
|   |    |              |               |     |      |          |       |               | _   |           |              |         |      | _  |
|   | 4  |              |               | 11  | 1    |          |       |               |     |           |              |         |      | Þ. |
| 1 | 9/ | 02/201517:   | 05:13         |     |      |          |       |               |     |           |              |         |      |    |
| 1 | ٧  | Expéditi     | on 140040     | )5  | 0    |          |       |               |     |           |              |         |      |    |
|   |    | •            | L             |     |      |          |       |               |     |           |              |         |      |    |

Ce message d'erreur apparait si l'expédition ne contient pas d'Unité Loigistique. Le « **type de quantité saisie** » est incorrect. L'expédition doit contenir au minimum 1 emballage à pointer.

Pour modifier le type de quantité saisie :

Paramètre utilisateur - Logistique - Vente - Pointage Expédition/Traçabilité

| 🔮 Gestion des Paramètres Utilisateur                                                                                                    |
|----------------------------------------------------------------------------------------------------|
| Utilisateur : Admin 🗨                                                                                                    |
| Général Autorisations Sélection Tani Stock Assortiment Référencement Commande Facture Règlement Logistique Prix Revient/Nets Tournée Import / Export Mail Saisie portable                                                                                                    |
| Vente Achat Fabrication                                                                                                    |
| Paramètrage général Pointage UL1 Pointage Expédition/Traçabilité                                                                                                    |
| Edition validation UL2 Hétérogène :                                                                                                    |
| Pas de reconnaissance du SSCC d'origine                                                                                                    |
| □ Pas d'affichage de la quanité à préparer                                                                                                    |
| □ Ne pas afficher le bouton "Tout Pointer (F2)"                                                                                                    |
| Proposer un lot si scan GTIN                                                                                                    |
| ☑ Gestion des N* de lot administratif                                                                                                    |
| Alloter l'expédition au début du pointage                                                                                                    |
| Type de quanité saisie : Dté Emb1                                                                                                    |
|                                                                                                    |
|                                                                                                    |
| □ date des entrolanges<br>Dié Emb3<br>□ Na sa stificher la horizon Quí C mult                                                                                                    |
| Referent et al d'art in the second second seco |
| Présélection :                                                                                                    |

#### **3<sup>ème</sup> message possible**

| <u>@</u> | Pointage Exp | édition Traça | bilité      |                 |               |          | X          |   |
|----------|--------------|---------------|-------------|-----------------|---------------|----------|------------|---|
| 09,      | /02/2015 🔢   |               |             |                 |               |          |            |   |
| 3        | N° Expéditi  | Zone expé     | Nom Livrais | Prénom Liv      | Transport     | N°∨ague  | N° Tournée | N |
|          | 14003159     |               |             | FOODS BESF      |               |          | 1504017    |   |
|          | 14003849     | _             |             | FROMI GMBH      |               |          | 1504017    |   |
|          | 14003946     | Avert         | issement    |                 |               | X        | 1504017    |   |
|          | 14004012     |               |             |                 |               |          | 1504017    |   |
|          | 14004046     |               | Pas d'un    | nités à pointer | sur cette exi | oédition | 1504001    |   |
|          | 14004049     |               | <u> </u>    |                 |               |          | 1504013    |   |
| €        | 14004050     |               |             | 1504013         |               |          |            |   |
|          | 14004051     |               |             | OK              | 7             |          | 1504013    |   |
|          | 14004059     |               |             |                 |               |          | 1504099    |   |
|          | 14004063     |               |             |                 |               |          | 1504013    |   |
|          | 14004067     |               |             | SUPER U LE      |               | _        | 1504013    |   |
|          |              |               |             |                 |               |          |            |   |
|          | . [          |               |             |                 | _             |          |            |   |
| Ľ        |              |               |             |                 |               |          |            | • |
| 19       | /02/201517:  | 08:02         |             |                 |               |          |            |   |
| N        | ° Expéditi   | on 14004      | )50         |                 |               |          |            |   |
|          | Lipvan       |               |             |                 |               |          |            |   |
|          |              |               |             |                 |               |          |            |   |

Ce message apparait lorsque le pointage a déjà été réalisé entièrement. Il n'y a plus d'article à scanner concernant cette expédition. Il faut alors dépointer les unités logistiques à l'aide de la touche F5 après les avoir scanner pour les sélectionner.

Vous avez également la possibilité de dépointer les unités logistiques dans le « **suivi logistique UL2** ». Choisissez ainsi le jour de la date d'expédition pour actualiser les lignes de commandes, choisissez la commande concerné et dévalidez la à l'aide d'un clic droit – Pointage Expédition Traçabilité – Dévalider et supprimer les UL2

| 😨 Suivi logistique UL2 |                       |                |                |            |            |                        |           |         |          |                    |          |              |            |              |            |             |
|------------------------|-----------------------|----------------|----------------|------------|------------|------------------------|-----------|---------|----------|--------------------|----------|--------------|------------|--------------|------------|-------------|
| Sélection Rointages    |                       |                |                |            |            |                        |           |         |          |                    |          |              |            |              |            |             |
| J Selection [ Forkages | Date de Création :    |                |                |            |            |                        |           |         | _        |                    |          |              |            |              |            |             |
| N*:                    | // 15                 | // 15          | N* Client :    |            | <b>\$</b>  |                        |           |         |          |                    |          |              |            |              |            |             |
| Expédiées              | Date d'expédition pré | évue :         | Nom :          |            |            |                        |           |         |          |                    |          |              |            |              |            |             |
| ◯ Dui ⊙ Non ◯ Tout     | 09/02/2015 15         | 22/02/2015 15  | Nom 2 :        |            |            |                        |           |         |          |                    |          |              |            |              |            |             |
| - Facturées            | Date d'expédition :   | 11 20          | Zone Exp. :    | 😥 N'       | *Exp:      |                        |           |         |          |                    |          |              |            |              |            |             |
| O Dui ⊙ Non O Tout     | Date de Livraison :   | 77 20          | Transporteur : | <b>\$</b>  | N* vague : |                        | N 20      | N N N   |          |                    |          |              |            |              |            |             |
| Afficher pointages UL1 | // 15                 | // 15          | CP livraison : |            | 9          | N* to                  | urnée :   |         |          |                    |          |              |            |              |            |             |
| I Stat N* Expé Date ex | péditi N° Cli N       | Nom 1          |                | Nom 2      | Con        | mentaire 1             | √* de I   | \* Or   | Tra Zon  | Nom Livraiso       | n Prénom | Livrai Ad.   | Liv. 1     | Ad. Liv. 2   | CP/Ville L | Ville Liv.  |
| 14004050 09/02/20      | )15 40052 .           |                |                | AUCHAI     | Dévelor    | ner tout               |           |         |          |                    | AUCHAN   | N DRIVE LD L | IEU DIT BL | CENTRE COM   | N 90160    | BESSONCO    |
| I N° Log Quantité      | Qté Pal Q             | Ité Couc Cou   | I Comment      | aire Pt Pr | Réduire    | tout                   |           |         | Prépa    | Comment Prép       | a        |              | No SSCC P  | oi Pt Charge | Date Charg | je Heur     |
| ∃ 13365 1.             | 2 0.025 90            | 0.1 COP        |                |            | Dévelor    | per les Expéditi       | ions      |         |          |                    |          |              |            |              |            |             |
|                        | N° Article Libell     | lé Article     |                |            | Réduire    | les Expéditions        |           |         | Commen   | taire Opérat       | eur Da   | te pointage  | Heur.      | No SSCC Poi  | inté No L  | ot Po Lot P |
| ▶ 13365 1 1            | 1021 MORTU            | U 1L NATURE VP | CARTON 1 L     |            | Deinter    | - Ferma                |           |         |          |                    |          |              |            |              |            | 0           |
| 12266 2                | 4 0.0525 PAL          | 0.2104 COR     |                |            | Pointag    | e Eldye<br>Bréparation |           |         |          |                    |          |              | 1          |              |            | •           |
| 13300 2                | 4 0.0025 FAL          | 0.2104 COP     |                |            | Pointag    | e Hall de stock        | age       |         |          |                    |          |              |            |              |            | •           |
|                        |                       |                |                |            | Pointag    | e Chargement           | camion    |         | 2        |                    |          |              |            |              |            |             |
|                        |                       |                |                |            | Pointag    | e Expédition Tr        | acabilité |         | Dévalide | er le pointage     |          |              |            |              |            |             |
|                        |                       |                |                |            |            |                        | -,        |         | Dévalid  | er et supprimer le | is UL2   |              |            |              |            |             |
|                        |                       |                |                |            | Logistic   | ue UL1                 |           |         |          |                    |          |              |            |              |            |             |
|                        |                       |                |                |            | Logistic   | ue ULZ                 |           |         |          |                    |          |              |            |              |            |             |
|                        |                       |                |                |            |            |                        |           |         |          |                    |          |              |            |              |            |             |
|                        |                       |                |                |            |            |                        |           |         |          |                    |          |              |            |              |            |             |
| •                      |                       |                |                |            |            | "                      |           |         |          |                    |          |              |            |              |            | F           |
|                        |                       |                |                |            |            | iche                   | 5         | 🖗 Liste |          |                    |          |              |            |              |            | Eermer      |

# Déroulement du pointage

Le déroulement du pointage se déroulera comme cela :

Choix de l'éxpédition, « F3 » pour créer une unité logistique, pointage des articles qui vont composer cette unité logistique. Une fois l'unité logistique terminée, appuyer sur « F9 » pour la clôturer. Répéter cette opération autant de fois qu'il y a d'unités logistiques. Lorsque tous les articles sont pointés, « F10 » pour valider l'expédition.

Vous aller pouvoir commencer à préparer l'expédition. Après avoir choisi la date d'expédition, sélectionnez l'expédition que vous souhaitez préparer.

Commencez par appuyer sur la touche « F3 » pour créer une unité logistique.

Les lignes d'articles à scanner apparaissent automatiquement et vous pourrez suivre l'acheminement de la préparation d'expédition dès lors qu'un article sera scanné et valider.

|                                 | 😰 Pointage Expéditi 💶 💷 💌                                                                                                    |
|---------------------------------|----------------------------------------------------------------------------------------------------|
|                                 | Numéro expédition : 14006002<br>ARTELESKI SARL<br>Chemin du Mas Chambon<br>Emb à pointer : 12 Nb UL pointés : 0<br>SSCC :<br>GTIN :                                                                                   |
| Liste des articles à<br>pointer | Lot:         Nb Emb :           Image: Emb Dté article         Qté [Libelié Article           C06         256 41: Cite de Carcassonn           C06         50 8.35 Bordeaux Rouge Cl                                  |
|                                 | Pointés         Pointés           Tout pointer         Créa         Dépt         RAZ         EMP         UL         EXP           [F2]         [F3]         [F5]         [F6]         [F7]         [F9]         [F10] |

## A partir d'un scan du numéro SSCC

Une fois le numéro SSCC de l'unité logistique scanné ou entré à la main, le nombre d'emballage article de la palette scanné apparait et vous pouvez valider le pointage si la quantité à préparer pour la palette expédition est exacte. Puis appuyez sur la touche entrée pour valider

Une fois la ligne validée, le nombre d'emballage sera automatiquement décompté et la ligne disparaitra si tous les articles de cette ligne ont été scanné. Il ne restera plus que les lignes d'articles qui n'ont pas encore été pointés.

| - | Pointage Expéditi 🗖 🗖 💌 🗙                                                                  |   |
|---|--------------------------------------------------------------------------------------------|---|
|   | luméro expédition : 14006002 603784                                                        |   |
|   | ARTELESKI SARL                                                                             |   |
|   | mbàpointer: 4 Emb sur UL: 8                                                                |   |
|   | SCC : 004375400006037809                                                                   |   |
| 1 | IIN :                                                                                      |   |
|   | ot : Nb Emb : 4.1666                                                                       |   |
|   | Emb Qté article Qté Libellé Article                                                        | 1 |
|   | C06 25 4.1E Cite de Carcassonn                                                             |   |
|   |                                                                                            |   |
|   | · · · ·                                                                                    |   |
|   | ite de Carcassonne F 🗖 Pointé 💓 💓                                                          |   |
|   | out pointer Créa. Dépt RAZ <b>EMP</b> UL EXP<br>[F2] [F3] [F5] [F6] <b>[F7]</b> [F9] [F10] |   |

Dans le cas où le numéro SSCC ne correspond pas à un article de l'expédition concerné, ce message d'erreur apparait en bas de la page :

| नि    |       |     |      |       |  |
|-------|-------|-----|------|-------|--|
| Artic | :le r | ion | trou | ıvé ! |  |

## A partir de la lecture du code GTIN article

Pour générer le pointage à partir des codes GTIN (ce qui impliquera le scan des cartons et non plus des palettes), vous devez cocher « **Pas de reconnaissance du SSCC d'origine** » dans les paramètres utilisateurs afin que seul le code GTIN soit reconnu lors de la préparation des expéditions.

| Utilisateur : PT01                                                                |
|-----------------------------------------------------------------------------------|
| Général Autorisations Sélection Tarif Stock Commande Facture Règlement Logistique |
| Vente Achat Fabrication                                                           |
| Paramètrage général   Pointage   Pointage UL1   Pointage Expédition/Traçabilité   |
| Edition validation UL2 Hétérogène :                                               |
| ✓ Pas de reconnaissance du SSCC d'origine                                         |
| Pas d'affichage de la quantité à préparer                                         |
| Ne pas afficher le bouton "Tout Pointer [F2]"                                     |
| Proposer un lot si scan GTIN                                                      |
| Gestion des N° de lot administratif                                               |
| Alloter l'expédition au début du pointage                                         |
| Type de quantité saisie : Qté Emb2 🗸                                              |
| ✓ Gestion de Cuve                                                                 |
| Saisie des emballages                                                             |
| Ne pas afficher le bouton "RAZ [F6]"                                              |
| Paramétrage d'un N° d'identifiant EAN 128 pour la zone N° Palette                 |
| Présélection :                                                                    |

De ce fait, vous allez pouvoir exercer le pointage expédition traçabilité à l'aide du code GTIN.

Une fois l'expédition choisie depuis la douchette, le curseur se place automatiquement dans la zone du code GTIN.

Vous pouvez constater que la zone « **SSCC** » n'apparait plus.

Dans le cas simple ou vous n'utilisez pas de code EAN 128, vous allez devoir procédé à 2 scans.

Dans un premier temps vous allez devoir scanner le code GTIN puis dans un second temps vous allez devoir spécifier le numéro de lot.

| 🔮 Pointage Expéditi 🗖 🗖 💌                                     |  |  |  |  |  |  |
|---------------------------------------------------------------|--|--|--|--|--|--|
| Numéro expédition : 14006008 603804                           |  |  |  |  |  |  |
| ABBAYE DES MONGES                                             |  |  |  |  |  |  |
| Emb à pointer : 2 Emb sur UL : 0                              |  |  |  |  |  |  |
| GTIN : Emplt : Emplt :                                        |  |  |  |  |  |  |
|                                                               |  |  |  |  |  |  |
| C12 20 1.66 Minervois Rouge Be                                |  |  |  |  |  |  |
|                                                               |  |  |  |  |  |  |
|                                                               |  |  |  |  |  |  |
| Pointés                                                       |  |  |  |  |  |  |
| Tout pointerCréa.DéptRAZEMPULEXP[F2][F3][F5][F6][F7][F9][F10] |  |  |  |  |  |  |

C'est pourquoi nous préconisons l'utilisation du code EAN 128 construit comme suit :

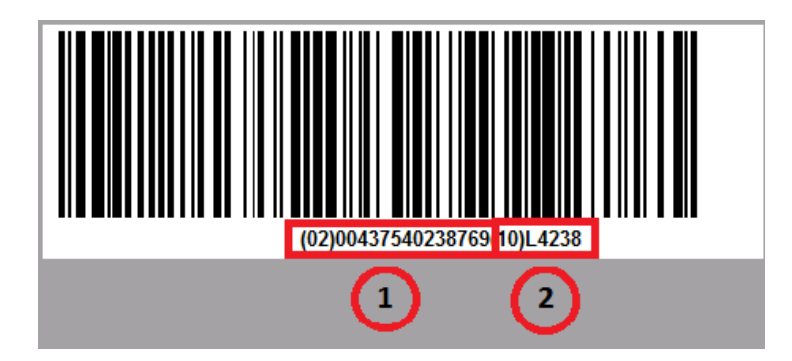

Dans le cadre « **1** » on retrouve le code GTIN introduit par « (02) ». Dans le cadre « **2** » on retrouve le numéro de lot introduit par « (10) ».

Dans ce cas, si les codes barres des cartons sont imprimés ainsi, un seul scan permettra de renseigner les 2 champs nécessaires, vous évitera de faire des erreurs lors des scans mais aussi de vous faire gagner du temps considérablement.

Une fois le scan réalisé, le nombre d'emballage à préparer apparaitra et vous pourrez procédé à l'élaboration de l'expédition.

Dans le cas où le code GTIN ne correspond pas à un article de l'expédition concerné, ce message d'erreur apparait en bas de la page :

| Article non trouv | é ! |
|-------------------|-----|
|                   |     |

i.

#### Fin de la procédure que ce soit avec scan SSCC ou GTIN

(Vous pouvez également pointer vos articles automatiquement, sans les scanner, à l'aide de la touche « **F2** » si vous n'avez pas coché « Ne pas afficher le bouton tout pointer (F2) ».)

Validez ensuite les unités logistiques à l'aide de la touche « **F9** » lorsque vos emballages finaux sont prêts à être expédiés puis procédez de la même façon pour composer les autres unités logistiques et terminer l'expédition.

| Informations | ×                  |
|--------------|--------------------|
| Validation   | de l'UL courante ? |
| Qui          | Non                |

Ce message ci-dessous apparait lorsque toutes les lignes ont été pointées.

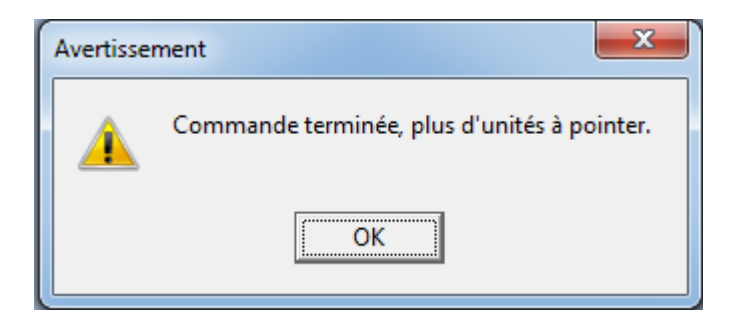

Puis validez l'expédition à l'aide de la touche « F10 » lorsque la ou les commande(s) sont prêtes à être éxpédiées.

| Informati | ons                 | ×                   |
|-----------|---------------------|---------------------|
| 1         | Validation de l'exp | pédition courante ? |
|           | Qui                 | Non                 |

### Annulation et dévalidation du pointage

Une fois l'expédition validée, elle devrait disparaitre de la liste des expéditions à préparer. Dans le cas où vous avez besoin de l'annuler pour quelconques raisons, cliquez sur l'onglet « Logistique » puis sur « Suivi Logistique UL2 ».

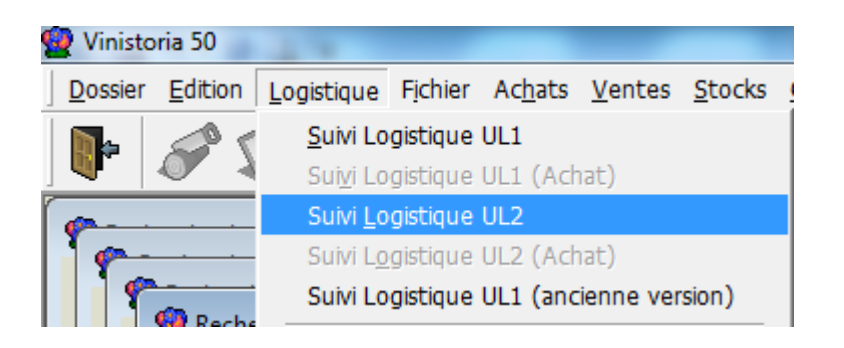

Vous aurez à nouveau accès à toutes les expéditions qu'elles soient, expédiées et/ou facturées, ou non.

Commencez par changer la date à laquelle l'expédition est prévue puis actualisez les expéditions en cliquant sur la loupe.

De ce fait, toutes les expéditions concernées apparaissent. Cliquez ensuite sur la ligne à dépointer, puis par un clic droit « **Pointage Expédition Traçabilité** » et « **Dévalider et supprimer les UL2** ».

| 🗑 Suivi logistique UL2                                                                                                    |                                                                                                    |
|----------------------------------------------------------------------------------------------------|----------------------------------------------------------------------------------------------------|
| Sélection Pointages                                                                                                    |                                                                                                    |
| Date de Création :<br>N°: // IS // IS N° Client :                                                                                                    |                                                                                                    |
| Expédiées         Date d'expédition prévue :         Nom :           O Oui         • Non O Tout         09/02/2015         13         22/02/2015         13                                                                                                    |                                                                                                    |
| Facturées         Date d'expédition:         Zone Exp. :         Ø N°           ○ Dui ○ Non ○ Tout         // 10         // 10         Transporteur:         Ø                                                                                                    | l'Exp:<br>N' vapue: D D D D                                                                             |
| Afficher pointages UL1 // B // B CP livraison :                                                                                                    | N* tournée :                                                                                            |
| I Stat N* Expé Date expéditi N* Cli Nom 1 Nom 2                                                                                                    | Commentaire N* de N* Or Tra Zon Nom Livraison Prénom Livrai Ad. Liv. 1 Ad. Liv. 2 CP/Ville L Ville Liv. |
| AUCHAI                                                                                                    | AUCHAN DRIVI LD LIEU DIT BLI CENTRE COMN 90160 BESSONCC                                                 |
| I N° Log Quantité Qté Pal Qté Couc Cou Commentaire Pt Pr<br>10 10005 10 0005 00 01 000 01 000                                                                                                    | Réduire tout Prépa Comment Prépa No SSCC Poi Pt Charge Date Charge Heur                                 |
| TISAS 12 0.023 SU U.T. COP                                                                                                    | Développer les Expéditions     Commontaire Onéretour Date noistance Hour No SSCC Pointé No Let Po       |
| 1396 1 1 1021 MORTU IL NATURE VP CARTON 1 L                                                                                                    | Réduire les Expéditions                                                                                 |
|                                                                                                    | Pointage Etage                                                                                          |
| I 13366 24 0.0525 PAL 0.2104 COP     I 13366 24 0.0525 PAL 0.2104 COP     I 13366 24 0.0525 PAL 0.2104 COP     I 13366 24 0.0525 PAL 0.2104 COP     I 13366 24 0.0525 PAL 0.2104 COP     I 13366 24 0.0525 PAL 0.2104 COP     I 13366 24 0.0525 PAL 0.2104 COP     I 13366 24 0.0525 PAL 0.2104 COP     I 13366 24 0.0525 PAL 0.2104 COP     I 13366 24 0.0525 PAL 0.2104 COP     I 13366 24 0.0525 PAL 0.2104 COP     I 13366 24 0.0525 PAL 0.2104 COP     I 1 1 1 1 1 1 1 1 1 1 1 1 1 1 1 1 1 | Pointage Préparation                                                                                    |
| •                                                                                                    | Pointage Hall de stockage                                                                               |
|                                                                                                    | Pointage Chargement camion                                                                              |
|                                                                                                    | Pointage Expédition Traçabilité   Dévalider le pointage                                                 |
|                                                                                                    | Logistique UL1 Dévalider et supprimer les UL2                                                           |
|                                                                                                    | Logistique UL2                                                                                          |
|                                                                                                    |                                                                                                    |
|                                                                                                    |                                                                                                    |
| •                                                                                                    | m                                                                                                    |
|                                                                                                    | Sche Diste                                                                                              |

## Pointage avec gestion des emplacements

Le pointage avec gestion des emplacements va permettre d'apporter une aide au préparateur de commande mais aussi une vérification de la bonne tenue du stock.

Deux solutions d'utilisation du pointage avec gestion des emplacements.

Dans un premier cas, l'allotement des articles sera effectué au début du pointage. L'emplacement de l'article sera indiqué sur la douchette lors de la préparation de l'expédition et le préparateur n'aura plus qu'à aller prendre la marchandise dans la zone indiqué.

Dans un second cas, le préparateur de commande n'aura que les libellés d'articles sur la douchette et devra indiquer l'emplacement où il a retiré la marchandise.

**1<sup>er</sup> cas :** Lorsque l'allotement est effectué au début du pointage, l'utilisateur voit le lot à aller chercher et donc à préparer pour l'expédition ainsi que l'emplacement du lot. Il n'a plus qu'à aller prendre l'article dans la zone indiquée.

Vous devez dans un premier temps paramétrer l'utilisateur concerné qui correspond à votre outil de pointage comme suit :

| 🔮 Gestion des Paramètres Utilisateur                                                                                   |
|----------------------------------------------------------------------------------------------------|
| Utilisateur : PT01                                                                                                    |
| Sélection   Tarif   Stock   Assortiment   Référencement   Commande   Facture   Règlement   Logistique   Prix Revient/t |
| Vente Achat Fabrication                                                                                                |
| Paramètrage général Pointage   Pointage UL1 Pointage Expédition/Traçabilité                                            |
| Edition validation UL2 Hétérogène :                                                                                    |
| Pas de reconnaissance du SSCC d'origine                                                                                |
| Pas d'affichage de la quantité à préparer                                                                              |
| Ne pas afficher le bouton "Tout Pointer [F2]"                                                                          |
| Proposer un lot si scan GTIN                                                                                           |
| ✓ Gestion des N* de lot administratif                                                                                  |
| ✓ Alloter l'expédition au début du pointage                                                                            |
| Type de quantité saisie : Qté Emb3 👻                                                                                   |
| ✓ Gestion de Zone                                                                                                    |
| Saisie des emballages                                                                                                  |
| Ne pas afficher le bouton "RAZ [F6]"                                                                                   |
| Paramétrage d'un N° d'identifiant EAN 128 pour la zone N° Palette                                                      |
| Présélection :                                                                                                    |

Ce premier cas est réalisable lorsque dans les paramètres utilisateurs les cases « alloter l'expédition au début du pointage » et « Gestion de zones » sont cochées. Une fois le paramétrage utilisateur effectué, vous allez pouvoir commencer la préparation de l'expédition avec gestion des emballages.

Dès lors que vous rentrez dans le détail de l'expédition, vous voyez apparaitre l'emplacement de l'article ainsi que le lot attribué.

Il suffira donc au préparateur d'expédition de se rendre dans l'emplacement correspondant (ici 025) et de préparer l'unité logistique avec le nombre d'article correspondant.

| 🔮 Pointage Expéditi 🗖 🖻 💻 🏹                                                   |
|-------------------------------------------------------------------------------|
| Numéro expédition : 14004114                                                  |
| CHEVRIER FABRICE LES CUVEES                                                   |
| Emb à pointer : 10 Nb UL pointés : 0                                          |
| SSCC :                                                                        |
| GTIN : Emplt :                                                                |
| Lot : Nb Emb :                                                                |
| Emplacement Ligne Lot Ligne                                                   |
| ▶ 120 025 15029                                                               |
|                                                                               |
| •                                                                             |
| 🗖 Pointés 🖉 🖄                                                                 |
| Tout pointer Créa. Dépt RAZ EMP UL EXP<br>[F2] [F3] [F5] [F6] [F7] [F9] [F10] |

Malgré que GestCom vous indique l'emplacement où vous devez sélectionner l'article, vous devez tout de même confirmer après l'avoir scanné, l'emplacement où vous avez retiré la marchandise dans la case requise à cet effet.

| 🔮 Pointage E                                                                                     | xpéditi    |           |             |  |  |
|--------------------------------------------------------------------------------------------------|------------|-----------|-------------|--|--|
| Numéro expédition :     14004114     12804       CHEVRIER FABRICE LES CUVEES <ul> <li></li></ul> |            |           |             |  |  |
| Emb à pointer :                                                                                  | 10 Em      | b sur UL  | .: 0        |  |  |
| GTIN -                                                                                           | 3000001277 | /81<br>   |             |  |  |
| Lot:                                                                                             |            | NbEn      | nb:IU I     |  |  |
| I Qté article                                                                                    | Emplacem   | ent Ligne | e Lot Ligne |  |  |
| ▶ 120                                                                                            | 025        |           | 15029       |  |  |
| ▲       ▶         MORTU CFP 1L CITR       □         Pointés                                      |            |           |             |  |  |
| Erreur                                                                                           |            |           | -×-)        |  |  |
| Emplacement obligatoire !                                                                        |            |           |             |  |  |
| [                                                                                                | ОК         |           |             |  |  |

Le pointage expédition traçabilité avec gestion des emplacements permet également un contrôle sur la bonne tenue des stocks.

En effet, si l'emplacement indiqué ne correspond pas à l'emplacement requis, un message d'erreur apparait pour signifier que l'article recherché ne se trouve pas dans l'emplacement indiqué.

| 🔮 Poi           | ntage E             | xpéditi            | L           |               |          | 2            | X            |
|-----------------|---------------------|--------------------|-------------|---------------|----------|--------------|--------------|
| Numéro          | o expéditi          | ion : 1            | 4004        | 114           |          | 128          | 04           |
| CHEVE           | RIER FAI<br>IENNES  | BRICE<br>SCEA      | LES         | CUV           | EES      |              | *            |
| Emb à           | pointer :           | 10                 | Emb         | ) sur         | UL :     | 0            |              |
| SSCC :          | 0329248             | 300000             | 1277        | 81            |          |              |              |
| GTIN :          |                     |                    |             | Em            | plt :    | 030          |              |
| Lot :           |                     |                    |             | NЬ            | Emb      | ): <b>10</b> |              |
| ≣Qté            | article             | Empla              | ceme        | nt Li         | gne      | Lot L        | igne         |
| 2               | 120                 | 025                |             |               |          | 1502         | 9            |
| ◀               |                     |                    |             |               |          |              | ▶            |
| MORTU           | J CFP 1L            | CITR               |             | Point         | és       | ×            | V            |
| T 1             |                     | - DZ               | d na        |               | unl      |              | en l         |
| Fout po<br>[F2] | ointer Ure<br>] [F: | :a. Dep<br>3] [F5] | t BA<br>[F6 | 2 EI<br>5] [F | мР<br>7] | UL<br>[F9]   | EXP<br>[F10] |
|                 |                     |                    |             |               |          |              | _            |
| Av              | ertissen            | nent               |             |               |          | х            | -)           |
|                 | A                   | Aucu               | n lot       | séle          | ctio     | nné          |              |

OK

Une fois l'emplacement correct renseigné, un numéro de lot est automatiquement attribué pour la préparation de l'expédition.

| 👰 Pointage I               | Expédit          | ti (           | - 0                | x                            |  |
|----------------------------|------------------|----------------|--------------------|------------------------------|--|
| Numéro expédi              | tion :           | 1400           | 4114               | 12806                        |  |
| CHEVRIER FA                | BRICE<br>SCEA    | LES            | CUVEES             | *<br>*                       |  |
| Emb à pointer :            | 10               | Em             | bisur UL :         | 0                            |  |
| SSCC : 032924              | 800000           | 01278          | 304                |                              |  |
| GTIN :                     |                  |                | Emplt : 0          | )25                          |  |
| Lot: 15029                 |                  |                | Nb Emb             | : 10                         |  |
| I≣ Couc Qté a              | rticle           | Qté            | Libellé Arti       | icle                         |  |
| ▶ COP                      | 120              | 1              | MORTU C            | FP 1L CI                     |  |
| MORTU CFP 1L CITB 	Pointés |                  |                |                    |                              |  |
| Tout pointer Cr<br>[F2] [F | éa. Dé<br>3] [F5 | pt R/<br>j] [F | 2 EMP<br>6] [F7] [ | ♥   ₩<br>JL EXP<br>F9] [F10] |  |

Il reste à valider la quantité préparée.

2<sup>ème</sup> **cas** : Dans le cas où le préparateur de commande n'a pas d'indication concernant l'emplacement des articles, il sera autonome. Il devra indiquer, au moment de la préparation des articles, la zone dans laquelle les articles ont été pris.

Seul l'article lui est imposé. Le lot sera automatiquement renseigné une fois l'article scanné et l'emplacement renseigné.

Pour cela il suffit d'effectuer le paramétrage suivant dans le paramétrage utilisateur de l'appareil de pointage :

| 😰 Gestion des Paramètres Utilisateur                                                     |
|------------------------------------------------------------------------------------------|
| Utilisateur : PT01                                                                       |
| Sélection   Tarif   Stock   Assortiment   Référencement   Commande   Facture   Règlement |
| Vente Achat Fabrication                                                                  |
| Paramètrage général   Pointage   Pointage UL1   Pointage Expédition/Traçabilité          |
| Edition validation UL2 Hétérogène :                                                      |
| Pas de reconnaissance du SSCC d'origine                                                  |
| Pas d'affichage de la quantité à préparer                                                |
| Ne pas afficher le bouton "Tout Pointer [F2]"                                            |
| Proposer un lot si scan GTIN                                                             |
| Gestion des N° de lot administratif                                                      |
| Alloter l'expédition au début du pointage                                                |
| Type de quantité saisie : Qté Emb3 🗸                                                     |
| ✓ Gestion de Zone                                                                        |
| Saisie des emballages                                                                    |
| Ne pas afficher le bouton "RAZ [F6]"                                                     |
| Paramétrage d'un N° d'identifiant EAN 128 pour la zone N° Palette                        |
| Présélection :                                                                           |

Cochez « gestion des numéros de lot administratif » et « Gestion de Zone ».

Au début de la préparation de l'expédition, les lignes article n'ont pas d'emplacement ni de numéro de lot attribué.

Il faudra alors les renseigner au moment du scan de vos articles.

| 🔮 Poin                                                                        | tage E     | cpédition T | r       | - 0         | x     |
|-------------------------------------------------------------------------------|------------|-------------|---------|-------------|-------|
| Numéro                                                                        | expéditi   | on: 14004   | 115     |             |       |
| ARAVIS BOISSONS                                                               |            |             |         |             | *     |
| Embàp                                                                         | ointer : 🛛 | 4           | NЬ      | UL pointé   | is: O |
| SSCC :                                                                        |            |             |         | _           |       |
| GTIN :                                                                        |            |             |         | Emplt :     |       |
| Lot :                                                                         |            |             |         | Nb Emb      | :     |
| ≣ Qté a                                                                       | article    | Emplaceme   | ent Lig | gne   Lot L | .igne |
| ▶ 50                                                                          |            |             |         |             |       |
| Tout pointer Créa. Dépt RAZ EMP UL EXP<br>[F2] [F3] [F5] [F6] [F7] [F9] [F10] |            |             |         |             |       |

Une fois le numéro SSCC de la palette ou le GTIN de l'article scanné, vous ne pouvez pas valider sans avoir indiqué l'emplacement dans lequel vous avez sélectionnés les articles.

De ce fait, indiquez dans la zone « **Emplt** », le code de l'emplacement choisi.

Le numéro de lot s'affichera automatiquement.

Attention : les « 0 » dans la zone emplacement n'ont pas un caractère nul. Vous devez en prendre compte lorsque vous allez indiquer l'emplacement correspondant.

Une fois ces 2 zones remplies. Vous pouvez valider le pointage de cet article.

| 🔮 Pointage Expéditi 🗖 🔲 🐹                                                                                                    |  |  |  |  |  |  |
|----------------------------------------------------------------------------------------------------|--|--|--|--|--|--|
| Numéro expédition : 14004115 12803<br>ARAVIS BOISSONS<br>LA FORCLAZ                                                                                                    |  |  |  |  |  |  |
| Emb à pointer : 4 Emb sur UL : 0<br>SSCC :032924800000128016                                                                                                    |  |  |  |  |  |  |
| GTIN : Emplt :                                                                                                    |  |  |  |  |  |  |
| Lot : Nb Emb : 1.6666                                                                                                    |  |  |  |  |  |  |
| Image: Second control in the second control in the second control in t |  |  |  |  |  |  |
| MORTU CFP 1L CITR Pointés S S S S S S S S S S S S S S S S S S S                                                                                                    |  |  |  |  |  |  |
| Erreur                                                                                                    |  |  |  |  |  |  |
| Emplacement obligatoire !                                                                                                    |  |  |  |  |  |  |
| ОК                                                                                                    |  |  |  |  |  |  |
| ê                                                                                                    |  |  |  |  |  |  |
| 🔮 Pointage Expéditi 🗖 🗖 💌 🗶                                                                                                    |  |  |  |  |  |  |
| Numéro expédition : 14004115 12803                                                                                                    |  |  |  |  |  |  |
| . ARAVIS BOISSONS                                                                                                    |  |  |  |  |  |  |
| Emb à pointer: 4 Emb sur UL: 0                                                                                                    |  |  |  |  |  |  |
| SSCC :032924800000128016                                                                                                    |  |  |  |  |  |  |
| GTIN: Emplt: 025                                                                                                    |  |  |  |  |  |  |
| Lot: 15029 Nb Emb : 1.6666                                                                                                    |  |  |  |  |  |  |
| I≣ Couc Qté article Qté Libellé Article                                                                                                    |  |  |  |  |  |  |
| COP 50 0.41 MORTU CFP 1L CI                                                                                                    |  |  |  |  |  |  |
|                                                                                                    |  |  |  |  |  |  |
|                                                                                                    |  |  |  |  |  |  |
| MORTU CFP 1L CITR 🗖 Pointés 💓 💓                                                                                                    |  |  |  |  |  |  |
| Tout pointer Créa. Dépt RAZ EMP UL EXP<br>[F2] [F3] [F5] [F6] <b>[F7]</b> [F9] [F10]                                                                                                    |  |  |  |  |  |  |

## Paramètre actualisation logistique

Le paramétrage actualisation logistique va permettre de mettre à jour les commandes par rapport à ce qui a été pointé et rapatriera les données contenus dans les appareils portables SYMBOL.

Dans Gestcom vous devez d'abord paramétrer l'actualisation de la base de données. Dans les paramètres de la société, onglet « **Emballage/Logistique** » sous onglet « **Logistique** », sous sous-onglet « **Actualisation** », indiquez la fréquence à laquelle vous souhaitez mettre à jour votre base de données ainsi qu'une heure de fin. Cette tâche sera à planifier sur le serveur et sera réaliser automatiquement.

| Commande / Relance / Facturation                            | Télévente                     | Prix Revient/Nets                     | Achat                 | Saisie Cas        | h Archivage               |
|-------------------------------------------------------------|-------------------------------|---------------------------------------|-----------------------|-------------------|---------------------------|
| entification Identification Viti / Negoce                   | Paramètres Li                 | oellé Article <u>M</u> essage         |                       | Memo pied de page | Paramètres Import / Expo  |
| UDBC Afficheur / Mode caisse                                | Saisie portable               | Stock Util                            | itaires               | nterface XL Pos   | Empallages 7 Logistique   |
| allages Consignes Logistique                                |                               |                                       |                       |                   |                           |
|                                                             |                               |                                       |                       |                   |                           |
| Logistique achat                                            |                               |                                       |                       |                   |                           |
| nte Achat Entrenôt                                          |                               |                                       |                       |                   |                           |
|                                                             | cer le saut d'Enité Logistiqu | e — Unité logistique i                | par défaut            | ⊐                 | ransporteur dans les III. |
| ghe emballage par: Embl                                     | rnaliser la gestion des UL    | C UL1                                 | UL2                   |                   |                           |
| tape qui rend l'unité logistique non modifiable             |                               |                                       |                       | 1                 |                           |
| Edition étiquette 🔲 Pointage 2 📄 Pointage E                 | tage 🦳 Pointage H             | lall de stockage 📃 Pointage           | Expédition (UL1)      |                   |                           |
| Pointage 1 Pointage 3 Pointage F                            | Préparation 📄 Pointage C      | hargement camion   Pointage           | Safran                |                   |                           |
| Fointage Expedition/Traçabilite   Fointage C                | nargement carnion 5           |                                       |                       |                   |                           |
| L1 UL2 Actualisation Transfert Image                        |                               |                                       |                       |                   |                           |
| Actualisation toutes les : 1 🖨 minutes                      |                               |                                       |                       |                   |                           |
| ✓ Heure de fin : 20:00 ≜                                    | Etat commande (Vente) :       | Q                                     |                       |                   |                           |
| Import des emballages saisis au pointage                    | Ne pas cont                   | rôler le changement d'emballages o    | lans les lignes d'emb | allages           |                           |
| Saisir uniquement les emballages finaux                     | Ne pas mett                   | re à jour les emballages dans les lig | nes de commandes      |                   |                           |
| <ul> <li>Commande facturable après actualisation</li> </ul> |                               |                                       |                       |                   |                           |
| Enregistrement Expédition                                   |                               |                                       |                       |                   |                           |
| Génération automatique des reliquats                        |                               |                                       |                       |                   |                           |
| Pointage des UL1 en continu                                 |                               |                                       |                       |                   |                           |
| Répertoire de destination des journaux :                    |                               |                                       | 8                     |                   |                           |
|                                                             |                               |                                       |                       |                   |                           |
|                                                             |                               |                                       |                       |                   |                           |

Pour ce faire dupliquez à nouveau l'application puis renseignez les informations suivantes dans les priorités pas de raccourci, tache planifié sur le serveur:

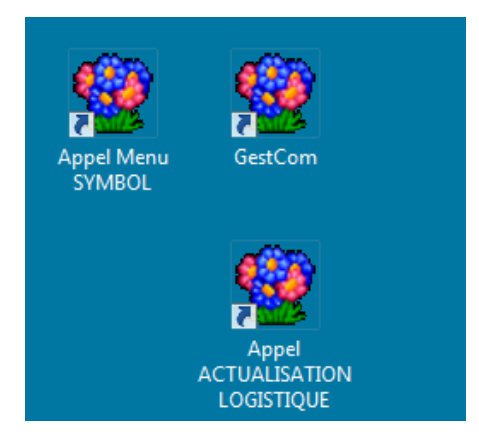

"C:\Program Files\Igi\GestCom\FloW.exe" -DBN « Nom de la base » -USR « Nom utilisateur » -PWD « Mot de passe utilisateur »-SKLOG -FCTN LOGISTICACTUALISATIONORDER